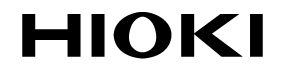

**Operation Guide** 

# 7016 SIGNAL SOURCE

## HIOKI E. E. CORPORATION

March 2009 Revised edition 1 7016A983-01 09-03H

## Contents

| Introdu                                         | ction                                                                                                    | 1                                            |
|-------------------------------------------------|----------------------------------------------------------------------------------------------------|----------------------------------------------|
| Chapt                                           | er 1 Source Function                                                                                                    | 3                                            |
| 1.1                                             | Basic Sourcing Procedure                                                                                                    | 4                                            |
| 1.2                                             | Constant-Voltage Source (DCCV)                                                                                                    | 6                                            |
| 1.3                                             | Constant-Current Source (DCCC)                                                                                                    | 8                                            |
| 1.4                                             | Pulse Source (PULSE)                                                                                                    | 10                                           |
| 1.5                                             | Using Memory Function                                                                                                    |                                              |
|                                                 | (SCAN and RAMP)                                                                                                    |                                              |
|                                                 | 1.5.1 Using the SCAN Function                                                                                                    |                                              |
|                                                 | 1.5.2 Using the RAMP Function                                                                                                    |                                              |
|                                                 |                                                                                                    |                                              |
| Chapt                                           | er 2 Measurement Function                                                                                                    | 21                                           |
| Chapt                                           | er 2 Measurement Function Basic Measurement Procedure                                                                                                    | 21                                           |
| <b>Chapt</b><br>2.1                             | er 2 Measurement Function Basic Measurement Procedure (Common Procedure)                                                                                                    | <b>21</b>                                    |
| <b>Chapt</b><br>2.1<br>2.2                      | er 2 Measurement Function<br>Basic Measurement Procedure<br>(Common Procedure)<br>Measuring Voltage                                                                                                    | <b>21</b><br>21<br>23                        |
| 2.1<br>2.2<br>2.3                               | er 2 Measurement Function<br>Basic Measurement Procedure<br>(Common Procedure)<br>Measuring Voltage<br>Measuring Current                                                                                           | <b>21</b><br>21<br>23<br>25                  |
| 2.1<br>2.2<br>2.3<br>2.4                        | er 2 Measurement Function<br>Basic Measurement Procedure<br>(Common Procedure)<br>Measuring Voltage<br>Measuring Current<br>Measuring Frequency                                                                    | 21<br>21<br>23<br>25<br>27                   |
| Chapt<br>2.1<br>2.2<br>2.3<br>2.4<br>2.5        | er 2 Measurement Function<br>Basic Measurement Procedure<br>(Common Procedure)<br>Measuring Voltage<br>Measuring Current<br>Measuring Frequency<br>Measuring the Resistance                                        | <b>21</b><br>21<br>23<br>25<br>27<br>28      |
| 2.1<br>2.2<br>2.3<br>2.4<br>2.5                 | er 2 Measurement Function<br>Basic Measurement Procedure<br>(Common Procedure)<br>Measuring Voltage<br>Measuring Current<br>Measuring Frequency<br>Measuring the Resistance<br>2.5.1 Continuity Test               | 21<br>21<br>23<br>25<br>27<br>28<br>30       |
| Chapt<br>2.1<br>2.2<br>2.3<br>2.4<br>2.5<br>2.6 | er 2 Measurement Function<br>Basic Measurement Procedure<br>(Common Procedure)<br>Measuring Voltage<br>Measuring Current<br>Measuring Frequency<br>Measuring the Resistance<br>2.5.1 Continuity Test<br>Diode Test | 21<br>21<br>23<br>25<br>27<br>28<br>30<br>31 |

| Chapter 3 |      | Special Measurement<br>Functions |    |
|-----------|------|----------------------------------|----|
| 3.1       | Rec  | ording Function                  | 34 |
| 3.2       | Data | Hold / Pofrach Hold Eurotian     | 26 |

| J.Z |                                      | 50 |
|-----|--------------------------------------|----|
| 3.3 | Relative (relative display) Function | 38 |
| 3.4 | 1-ms Peak Hold Function              | 39 |
| 3.5 | Dual Display Function                | 41 |

## Introduction

This manual describes the basic operation of HIOKI 7016 SIGNAL SOURCE.

◆Details→Instruction manual for the 7016

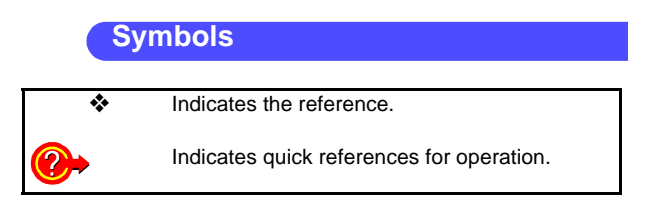

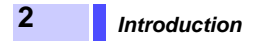

## Source Function Chapter 1

#### Important!

- · The yellow labels around the outer circumference of the function selector indicate signal source/generation
- functions.
- The [SHIFT] button must first be pressed to enable the source-related button functions.

4

## **1.1 Basic Sourcing Procedure**

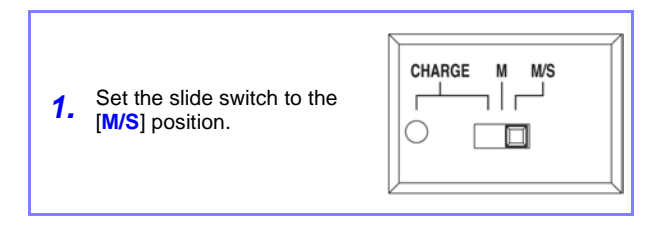

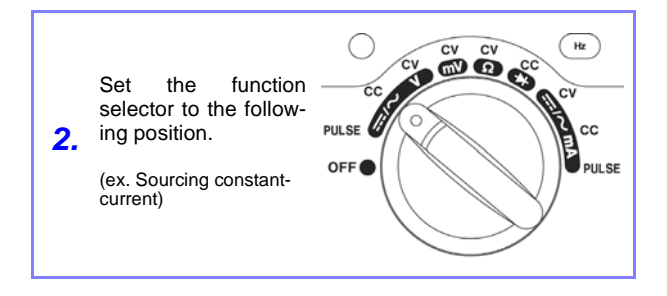

| Sourcing constant-voltage | [ <b>CV</b> ]                                |
|---------------------------|----------------------------------------------|
| Sourcing constant-current | [ <b>CC</b> ]                                |
| Sourcing pulse            | [PULSE]                                      |
| Using memory function     | Voltage source: [CV]<br>Current source: [CC] |

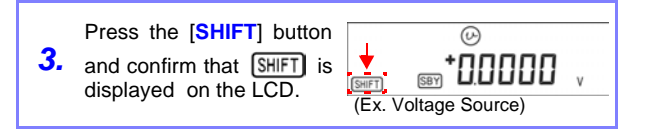

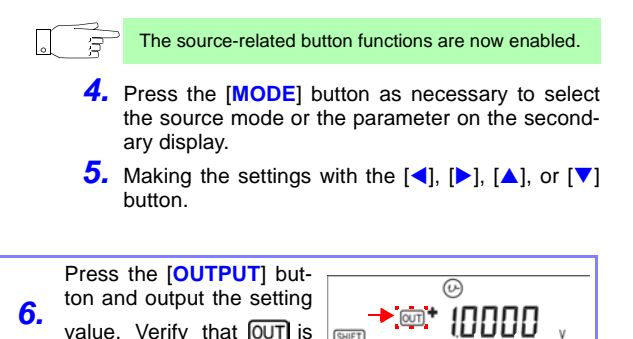

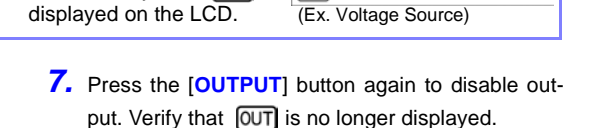

## **1.2 Constant-Voltage Source (DCCV)**

This mode outputs a constant current at the set value regardless of load.

#### Procedure

| <b>1.</b> Set the slide switch. | [ <b>M/S</b> ] |
|---------------------------------|----------------|
|---------------------------------|----------------|

| 2. | Set the function selector. | [CV] |
|----|----------------------------|------|
|    |                            |      |

| <b>3.</b> Press the [SHIFT] button. | Confirm that SHIFT is displayed. |
|-------------------------------------|----------------------------------|
|-------------------------------------|----------------------------------|

|                  |                                                                                                 | Source Mode                                                                                                    |
|------------------|-------------------------------------------------------------------------------------------------|----------------------------------------------------------------------------------------------------|
| <b>4.</b> e<br>o | Press the [MODE] button as nec-<br>ssary to select the source mode<br>in the secondary display. | <ul> <li>Constant-voltage<br/>source 1.5 V range</li> <li>Constant-voltage<br/>source 15 V range</li> <li>Constant-voltage<br/>SCAN source 1.5 V<br/>range</li> <li>Constant-voltage<br/>SCAN source 15 V<br/>range</li> <li>Constant-voltage<br/>RAMP source 1.5<br/>V range</li> <li>Constant-voltage<br/>RAMP source 15 V<br/>range</li> </ul> |

6

| <b>5</b> . | Select a digit to change. | With the [◀] or [▶]<br>button |
|------------|---------------------------|-------------------------------|
|            |                           |                               |

| <b>6.</b> Set a value. | With the [▲] or [▼] button |
|------------------------|----------------------------|
|------------------------|----------------------------|

#### **Settanble Ranges**

| [ <mark>+0.0000 V]</mark><br>(1.5 V range) | -1.5000 V to 1.5000 V |
|--------------------------------------------|-----------------------|
| [ <mark>+00.000 V]</mark><br>(15 V range)  | -15.000 V to 15.000 V |

| 7. Press the [OUTPUT] button to output the set voltage value. | Verify that OUT is displayed. |
|---------------------------------------------------------------|-------------------------------|
|---------------------------------------------------------------|-------------------------------|

| <b>8.</b> Press the [ <b>OUTPUT</b> ] button again to disable output. | Verify that OUT<br>is no longer dis-<br>played. |
|-----------------------------------------------------------------------|-------------------------------------------------|
|-----------------------------------------------------------------------|-------------------------------------------------|

## 1.3 Constant-Current Source (DCCC)

This mode outputs a constant current at the set value regardless of load.

#### Procedure

| 1. | Set the slide switch | [M/S] |
|----|----------------------|-------|
|    |                      |       |

| 2. | Set the function selector. | [ <b>CC</b> ] |
|----|----------------------------|---------------|
|----|----------------------------|---------------|

| <b>3.</b> Press the [SHIFT] button. | Confirm that SHIFT is displayed |
|-------------------------------------|---------------------------------|
|-------------------------------------|---------------------------------|

| <ul> <li>Press the [MODE] button as necessary to select the source mode on the secondary display.</li> <li>4.</li> <li>Source Mode <ul> <li>Constant-current source</li> <li>Constant-current SCAN source</li> <li>Constant-current RAMP source</li> </ul> </li> </ul> | Press the [MODE] button as nec-<br>essary to select the source mode<br>on the secondary display.<br><b>4.</b> | Source Mode<br>• Constant-current<br>source<br>• Constant-current<br>SCAN source<br>• Constant-current<br>RAMP source |
|----------------------------------------------------------------------------------------------------|----------------------------------------------------------------------------------------------------|----------------------------------------------------------------------------------------------------|
|----------------------------------------------------------------------------------------------------|----------------------------------------------------------------------------------------------------|----------------------------------------------------------------------------------------------------|

| <b>5</b> . | Select a digit to change. | With the [◀] or [▶] button |
|------------|---------------------------|----------------------------|
|            |                           |                            |

| 6. Set current value. With the [▲] or button | [▼] |
|----------------------------------------------|-----|
|----------------------------------------------|-----|

8

## 1.3 Constant-Current Source (DCCC) 9

#### Settable range

| 7          | Press the [OUTPUT] button to out- | Verify that OUT is |
|------------|-----------------------------------|--------------------|
| <b>′</b> · | put the set current value.        | displayed.         |

| <b>8.</b> Press the [ <b>OUTPUT</b> ] button again to disable output. | Verify that OUT is no longer dis-<br>played. |
|-----------------------------------------------------------------------|----------------------------------------------|
|-----------------------------------------------------------------------|----------------------------------------------|

## 1.4 Pulse Source (PULSE)

- In addition to flow meter calibration, the pulse source can be used for checking and calibrating counters, rotation counters, oscilloscopes, frequency converters and other frequency-input systems.
- Frequency, duty cycle, pulse width and amplitude can be set.

#### Procedure

| <b>1.</b> Set the slide switch. | [M/S] |
|---------------------------------|-------|
|---------------------------------|-------|

| <b>2.</b> Set the function selector. | [PULSE] |
|--------------------------------------|---------|
|--------------------------------------|---------|

| <b>3.</b> Press the [SHIFT] button. | Confirm that SHIFT is displayed. |
|-------------------------------------|----------------------------------|
|-------------------------------------|----------------------------------|

| luuc |
|------|
|------|

| <b>5.</b> Set a value. With the [▲] or [▼] button |
|---------------------------------------------------|
|---------------------------------------------------|

| Parameter       | Settable Ranges                                                                                                    |  |  |
|-----------------|----------------------------------------------------------------------------------------------------|--|--|
| Frequency 🛞     | 0.5, 1, 2, 5, 10, 15, 20, 25, 30, 40, 50, 60,<br>75, 80, 100, 120, 150, 200, 240, 300, 400,<br>480, 600, 1200, 1600, 2400, 4800 (Hz) |  |  |
| Duty cycle 🛞    | As there are 256 settable steps, each step<br>is 0.390625%, which is displayed as 0.39%<br>per step increments.                      |  |  |
|                 | <b>Example</b> : If an factory default settings value of 50.00% is incremented by one step, the display shows 50.39%.                |  |  |
| Pulse width ms  | As there are 256 settable steps, the pulse width per step is 1/(256 * frequency).                                                    |  |  |
| Amplitude Level | +5 V, ±5 V, +12 V, ±12 V                                                                                                    |  |  |

| 7. Press the [OUTPUT] button again to disable output. | Verify that OUT is<br>no longer dis-<br>played. |
|-------------------------------------------------------|-------------------------------------------------|
|-------------------------------------------------------|-------------------------------------------------|

## 1.5 Using Memory Function (SCAN and RAMP)

| S C A<br>Function | N Up to 16 steps of different source values and time interval can be set.                                                        | <ul> <li>1.5.1 "Using<br/>the SCAN<br/>Function"<br/>(p.12)</li> </ul> |
|-------------------|----------------------------------------------------------------------------------------------------|------------------------------------------------------------------------|
| R A M<br>Function | A dual slope can be generated<br><b>P</b> to simulate a linear waveform.<br>The number of divisions in each<br>slope can be set. | I ◆ 1.5.2 "Using<br>the RAMP<br>h Function"<br>(p.17)                  |

## 1.5.1 Using the SCAN Function

#### Procedure

| <b>1.</b> Se | et the slide switch. | [M/S] |
|--------------|----------------------|-------|
|--------------|----------------------|-------|

| 2. Set the function selector. | Voltage source: [CV]<br>Current source: [CC] |
|-------------------------------|----------------------------------------------|
|-------------------------------|----------------------------------------------|

| 3. Press the [SHIFT] button. | Confirm that SHIFT is displayed. |
|------------------------------|----------------------------------|
|------------------------------|----------------------------------|

| Press the<br>4. essary to s<br>on the sec | Press the [MODE] button as nec-<br>essary to select the source mode | Voltage source<br>(SCAN±1.5 V or<br>SCAN±15 V) |  |  |
|-------------------------------------------|---------------------------------------------------------------------|------------------------------------------------|--|--|
|                                           | on the secondary display.                                           | Current source<br>SCAN±25 mA                   |  |  |

During SCAN function setup, SCAN is displayed.

#### SCAN function factory default settings

| Range | SCAN ±1.5000 V | SCAN ±15.000 V | SCAN)±25.000 mA | <b>-</b>      |  |
|-------|----------------|----------------|-----------------|---------------|--|
| Step  | Output Value   | Output Value   | Output Value    | Time Interval |  |
| 1     | +1.5000 V      | +15.000 V      | +00.000 mA      | 2 S           |  |
| 2     | +1.2000 V      | +12.000 V      | +04.000 mA      | 2 S           |  |
| 3     | +0.9000 V      | +09.000 V      | +08.000 mA      | 2 S           |  |
| 4     | +0.6000 V      | +06.000 V      | +12.000 mA      | 2 S           |  |
| 5     | +0.3000 V      | +03.000 V      | +16.000 mA      | 2 S           |  |
| 6     | +0.0000 V      | +00.000 V      | +20.000 mA      | 2 S           |  |
| 7     | -0.3000 V      | -03.000 V      | +16.000 mA      | 2 S           |  |
| 8     | -0.6000 V      | -06.000 V      | +12.000 mA      | 2 S           |  |
| 9     | -0.9000 V      | -09.000 V      | +08.000 mA      | 2 S           |  |
| 10    | -1.2000 V      | -12.000 V      | +04.000 mA      | 2 S           |  |
| 11    | -1.5000 V      | -15.000 V      | +00.000 mA      | 2 S           |  |
| 12    | +0.0000 V      | +00.000 V      | +04.000 mA      | 0 S           |  |
| 13    | +0.0000 V      | +00.000 V      | +08.000 mA      | 0 S           |  |
| 14    | +0.0000 V      | +00.000 V      | +12.000 mA      | 0 S           |  |
| 15    | -1.5000 V      | -15.000 V      | +16.000 mA      | 0 S           |  |
| 16    | +0.0000 V      | +00.000 V      | +20.000 mA      | 0 S           |  |

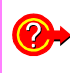

Do you want to change the values from the factory default settings?

 "Changing Data Settings" (p.16)

## 14 1.5 Using Memory Function (SCAN and RAMP)

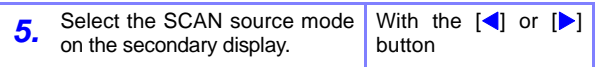

| Cont  | <ul> <li>Output proceeds sequentially from<br/>the first step to the last, then re-<br/>turns to the first step and repeats<br/>continuously.</li> <li>However, if the time interval of the<br/>last step is set to 0 seconds, it is<br/>ignored, and output continues<br/>from the first step.</li> <li>Example:<br/>When the factory default settings<br/>time interval setting for Step 12 is 0<br/>seconds, after output from Step 11,<br/>output continues from Step 1.</li> </ul> |
|-------|----------------------------------------------------------------------------------------------------|
| CyCLE | <ul> <li>Output proceeds sequentially from<br/>the first step to the last, then con-<br/>tinues output at the settings of the<br/>last step.</li> <li>However, if the time interval of a<br/>step is set to 0 seconds, output<br/>continues according to the set-<br/>tings of the previous step.</li> <li>Example:<br/>When the factory default settings<br/>time interval setting for Step 12 is 0<br/>seconds, output from Step 11 is<br/>maintained continuously.</li> </ul>        |
| StEP  | Pressing the [▲] or [▼] button<br>moves to the previous or next output<br>step. The value set for each step is<br>output until the next step is selected.                                                                                                    |

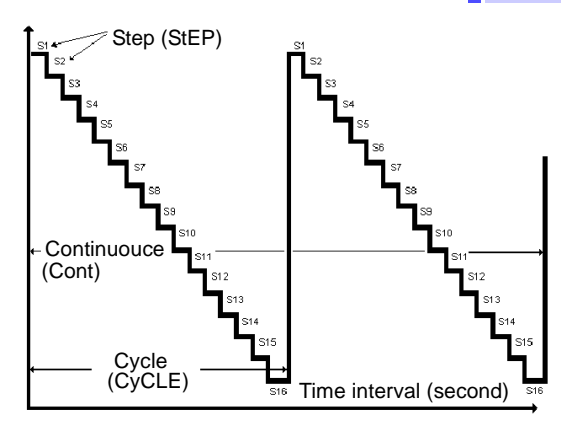

| <b>6</b> . | Press the [OUTPUT] button to out-<br>put the set voltage or current value. | Verify that OUT is displayed. |
|------------|----------------------------------------------------------------------------|-------------------------------|
|            | 1                                                                          | uispiayeu.                    |

| 7. | Press the [OUTPUT] button again to disable output. | Verify that OUT is<br>no longer dis- |
|----|----------------------------------------------------|--------------------------------------|
|    |                                                    | played.                              |

- Continuous (CONT) and Cycle (CyCLE) source modes always start at Step 1.
- If the time interval of Step 1 is set to 0s, the source out put is not activated. (Except for STEP source mode)
- When Continuous (CONT) and Cycle (CyCLE) source modes are stopped by the [OUTPUT] button, subsequent source output resumes at Step 1.

15

#### **Changing Data Settings**

- With the SCAN function active, hold the [MODE] button for one second to enter the data setting mode for each source step.
- **2.** Set the time interval and source output value for each step.

| Secondary display                       | Output value |                   |
|-----------------------------------------|--------------|-------------------|
| Leftmost two digits<br>primary display  | of           | the Step number   |
| Rightmost two digits<br>primary display | s of         | the Time interval |

Press the [MODE] button to select the step number, time interval or output value. The parameter digit to be set blinks.

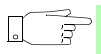

16

- Press the [▲] or [▼] button to increment or decrement the value, and press the [◀] or [▶] button to move to another digit of the output value.
- Time intervals can be set from 0 to 99 seconds.
- **3.** Press the [OUTPUT] button to save your settings.
- To clear all settings, hold the [▶] button for one second. Time interval and output values are cleared to zero.
- **5.** Hold the [MODE] button for one second to exit the step data setting mode.

## 1.5.2 Using the RAMP Function

#### Procedure

| 1. Set the sli | de switch. | [ <b>M/S</b> ] |
|----------------|------------|----------------|
|----------------|------------|----------------|

| 2. | Set the function selector. | Voltge source: [CV]<br>Current source: [CC] |
|----|----------------------------|---------------------------------------------|
|----|----------------------------|---------------------------------------------|

| <b>3.</b> Press the [SHIFT] button. Confirm that SHI is displayed |
|-------------------------------------------------------------------|
|-------------------------------------------------------------------|

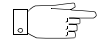

During RAMP function setup, []] is displayed.

| RAMP | function | factory | default | settings |
|------|----------|---------|---------|----------|
|------|----------|---------|---------|----------|

|                                                                     | 1.5000 V        |                          | ///l±15.000 V   |                          | 449 ±25.000 mA  |                          |
|---------------------------------------------------------------------|-----------------|--------------------------|-----------------|--------------------------|-----------------|--------------------------|
|                                                                     | Output<br>value | Number<br>of<br>devision | Output<br>value | Number<br>of<br>devision | Output<br>value | Number<br>of<br>devision |
| Start                                                               | -1.5000 V       | 015                      | -15.000 V       | 015                      | +25.000 mA      | 025                      |
| End                                                                 | +1.5000 V       | 015                      | +15.000 V       | 015                      | -25.000 mA      | 025                      |
| Do you want to change the values from the factory default settings? |                 |                          |                 |                          |                 |                          |

**5.** Select the RAMP source mode on the secondary display.

With [] or [] button

| Cont:  | After the first slope is output (start to end values), the<br>second slope is output to return to the start value,<br>forming one repeatable cycle.<br>The interval of the first slope = (end output value -<br>start output value), divisions. |
|--------|----------------------------------------------------------------------------------------------------|
|        | <b>Example:</b><br>The initial interval setting with $2 \pm 1.5000$ V range is $(1.5 + 1.5) / 15$ steps = 0.2 V.<br>The interval of the second slope = (starting output value - end output value) / divisions.                                  |
| CyCLE: | After the first slope is output (start to end values),<br>the starting value of the second slope is output,<br>continuing output according to the settings.                                                                                     |

18

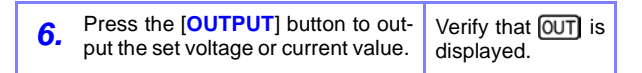

The ou

The output value changes according to settings every 0.33 seconds.

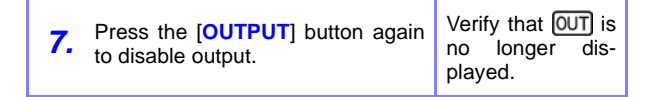

### **Changing Data Settings**

- With the RAMP function active, hold the [MODE] button for one second to enter the data setting mode for each source step.
- The RAMP function involves dual slope generation.
  - Set the number of divisions from the start to the end position, and from the end to the start position.
  - Also set the output values of the start and end positions.

| Secondary display                               | Output value                  |
|-------------------------------------------------|-------------------------------|
| Leftmost digit of<br>primary display            | Start [S] or End [E] position |
| Rightmost three<br>digits of primary<br>display | Number of divisions           |

- 3. Press the [▲] or [▼] button to select the start position [S] or end position [E]. Then press the [MODE] button to switch between the number of divisions and output value. The parameter digit to be set blinks.
  - Press the [▲] or [▼] button to increment or decrement the value, and press the [◀] or [▶] button to move to another digit to set.
    - The number of divisions can be set from 1 to 999.

**4.** Press the [OUTPUT] button to save your settings.

**5.** Hold the [MODE] button for one second to exit the step data setting mode.

20

## Measurement Function

**Chapter 2** 

## 2.1 Basic Measurement Procedure (Common Procedure)

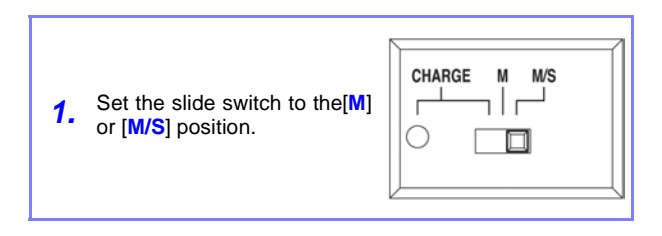

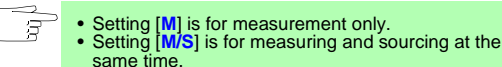

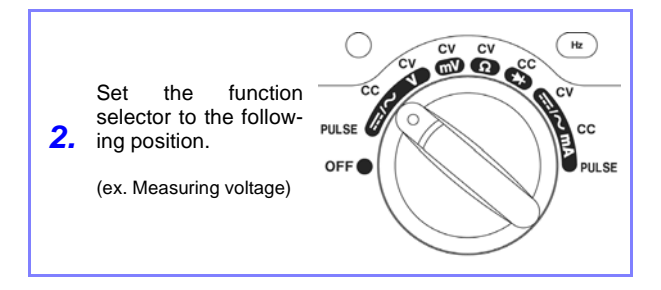

| Measuring voltage     | [ <u></u> /∼V] or [mV]*                                 |
|-----------------------|---------------------------------------------------------|
| Measuring current     | [ <u>/</u> ~mA]                                         |
| Measuring frequency   | Voltage: $[/\sim V]$ or $[mV]$<br>Current: $[/\sim mA]$ |
| Measuring resistance  | [Ω]                                                     |
| Measuring diode       | [➡]                                                     |
| Measuring temperature | [mV]                                                    |

\* Setting [mV] is for 50 mV and 500 mV range measurement. Setting [ -  $/\sim$  V] is for the range over 500 mV measurement.

| <b>3.</b> Connect the test leads to the INPUT terminals. | Red*: (+) INPUT terminal<br>Black*: (-) INPUT terminal<br>*Serves as a temperature<br>probe during temperature<br>measurement |
|----------------------------------------------------------|----------------------------------------------------------------------------------------------------|
|----------------------------------------------------------|----------------------------------------------------------------------------------------------------|

The steps up to here are common to all functions. Follow the appropriate separate procedure from here.

22

## 2.2 Measuring Voltage

#### Procedure

| <b>1.</b> Set the slide switch. | [ <b>M</b> ] or [ <b>M/S</b> ] |
|---------------------------------|--------------------------------|
|---------------------------------|--------------------------------|

| 2. | Set the function selector. | [/~V] or [mV] |
|----|----------------------------|---------------|
|----|----------------------------|---------------|

**4.** Press the [AC/DC] button as needed to select the appropriate voltage measurement function.

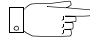

**6**.

To re-enable auto-ranging, hold the [RANGE/AUTO] button for one second.

Connect the test leads to the circuit to be measured, and read the displayed value.

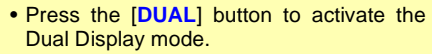

• Press the [Hz] button to activate frequency measurement (or duty cycle or pulse width) in the Dual Display mode.

♦ Details→ 3.5 "Dual Display Function" (p.41)

## 2.3 Measuring Current

#### Procedure

| <b>1.</b> Set the slide switch. | [M] or [M/S] |
|---------------------------------|--------------|
|---------------------------------|--------------|

| 2. | Set the function selector. | [ <del></del> /~mA] |
|----|----------------------------|---------------------|
|----|----------------------------|---------------------|

**4.** Press the [AC/DC] button as needed to select the appropriate current measurement function.

| <b>5.</b> tion, press the [RANGE/AUTO] is not displayed or the LCD. | 5. | To enable manual range selec-<br>tion, press the [RANGE/AUTO]<br>button | The AUT0 indicator<br>is not displayed on<br>the LCD. |
|---------------------------------------------------------------------|----|-------------------------------------------------------------------------|-------------------------------------------------------|
|---------------------------------------------------------------------|----|-------------------------------------------------------------------------|-------------------------------------------------------|

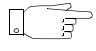

**6**.

To re-enable auto-ranging, hold the [RANGE/AUTO] button for one second.

Connect the test leads to the circuit to be measured, and read the displayed value.

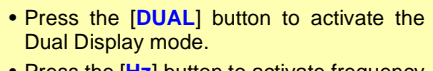

- Press the [Hz] button to activate frequency measurement (or duty cycle or pulse width) in the Dual Display mode.
- ♦ Details→ 3.5 "Dual Display Function" (p.41)

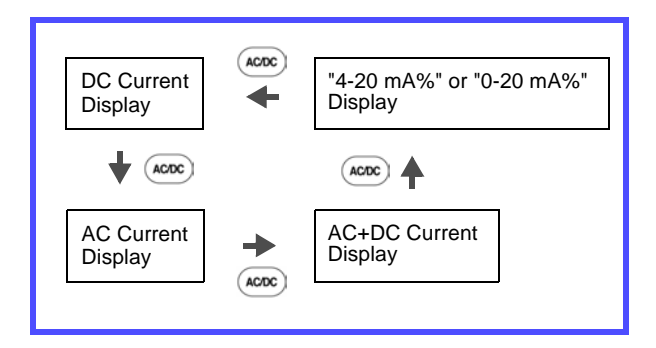

## 2.4 Measuring Frequency

#### Procedure

| <b>1.</b> Display voltage or current. | 2.2 "Measuring Volt-<br>age" (p.23)<br>or procedure 1. to 4.<br>of 2.2 "Measuring<br>Voltage" (p.23). |
|---------------------------------------|----------------------------------------------------------------------------------------------------|
|                                       |                                                                                                    |

**2.** Press the [Hz] button and read the displayed voltage.

**3.** Hold the [Hz] button repeatedly toggles through Hz, duty cycle and pulse measurement.

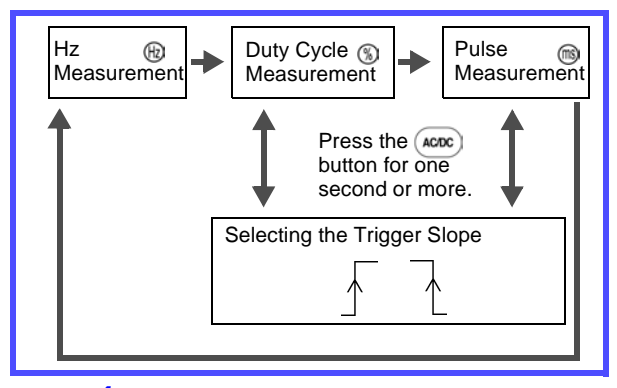

 Hold the [Hz] button for one second to return to the status in Step 1.

## 2.5 Measuring the Resistance

#### Procedure

| 1. | Set the slide switch. | [ <b>M</b> ] or [ <b>M/S</b> ] |
|----|-----------------------|--------------------------------|
|----|-----------------------|--------------------------------|

| 2. Set | the function selector. | [Ω] |
|--------|------------------------|-----|
|--------|------------------------|-----|

| <b>3.</b> Connect the test leads to the terminals. | Red : (+) INPUT ter-<br>minal<br>Black: (-) INPUT ter-<br>minal |
|----------------------------------------------------|-----------------------------------------------------------------|
|----------------------------------------------------|-----------------------------------------------------------------|

**4.** Connect the test leads to the circuit to be measured, and read the displayed value.

| To enable manual range selec-<br>tion, press the [RANGE/AUTO] button. | The AUTO indicator<br>is not displayed on<br>the LCD. |
|-----------------------------------------------------------------------|-------------------------------------------------------|
|-----------------------------------------------------------------------|-------------------------------------------------------|

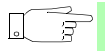

To re-enable auto-ranging, hold the [RANGE/AUTO] button for one second.

| 6. | Pressing the [AC/DC]<br>button toggles the<br>continuity test function<br>on and off.<br>At this time, auto-<br>ranging is disabled. | The)) mark is displayed/not displayed. |
|----|----------------------------------------------------------------------------------------------------|----------------------------------------|
|----|----------------------------------------------------------------------------------------------------|----------------------------------------|

### 2.5.1 Continuity Test

#### Procedure

| 1. | When the resistance<br>measuring function is<br>active, pressing the [AC/<br>DC] button enables the<br>continuity test function<br>using resistance mea-<br>surement. | The •)) mark is displayed. |
|----|----------------------------------------------------------------------------------------------------|----------------------------|
|----|----------------------------------------------------------------------------------------------------|----------------------------|

At this point, the 500  $\Omega$  range is selected, and if autoranging was active, it is disabled and manual ranging is enabled.

- Pressing the [RANGE] button selects each range.
- The beeper sounds whenever the resistance is 1000 counts or less in the selected range.

**2.** Press the [AC/DC] button again to exit the continuity testing function.

## 2.6 Diode Test

#### Procedure

| I. Set the slide switch.[M] or [M/S] | 1. | Set the slide switch. | [ <b>M</b> ] or [ <b>M/S</b> ] |
|--------------------------------------|----|-----------------------|--------------------------------|
|--------------------------------------|----|-----------------------|--------------------------------|

| 2. Set the | function selector. | [₩] |
|------------|--------------------|-----|
|------------|--------------------|-----|

**4.** Connect the test leads to the circuit to be measured. The display appears as follows:

| Forward direction | 0.3 to 0.8 V forward voltage drop displayed |
|-------------------|---------------------------------------------|
| Reverse direction | [OL] displayed.                             |
| Short-circuit     | Approx. 0 V displayed, and beeper sounds    |
| Open-circuit      | [OL] displayed in forward direction         |

## 2.7 Measuring Temperature

Temperature can be measured using an optional temperature probe.

#### Procedure

| 1. | Set the slide switch. | [ <b>M</b> ] or [ <b>M/S</b> ] |
|----|-----------------------|--------------------------------|
|    |                       |                                |

| 2. | Set the function selector. | [mV] |
|----|----------------------------|------|
|----|----------------------------|------|

**4.** Hold the **[TEMP]** button for one second to start temperature measurement.

## Special Measurement Functions Chapter 3

This instrument provides the following special measurement functions:

| Recording                   | * | 3.1 (p.34) |
|-----------------------------|---|------------|
| Data Hold and Refresh Hold  | * | 3.2 (p.36) |
| Relative (relative display) | * | 3.3 (p.38) |
| 1-ms Peak Hold              | * | 3.4 (p.39) |
| Dual Display                | * | 3.5 (p.41) |

## 3.1 Recording Function

During measurement, maximum (MAX), minimum (MIN) and average (AVG) values can be automatically recorded in memory.

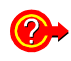

In what situations For acquiring long-term data and checking for transients.

#### Procedure

2. Press the [HOLD/MAX MIN] button to change the display as follows:

| Display indication | Real-time<br>measurement value |
|--------------------|--------------------------------|
| MAX AVG MIN        | Current measurement value      |
| MAX                | Maximum value                  |
| MIN                | Minimum value                  |
| AVG                | Average value                  |

- The beeper sounds and the relevant value is refreshed when a new maximum or minimum value is recorded.
- When an overload value is measured, calculation of the average value stops, and [OL] is displayed for the average value.
- When the recording function is started with auto-ranging enabled, the maximum (MAX), minimum (MIN) and average (AVG) values can be in different ranges.

## 3.2 Data Hold / Refresh Hold Function

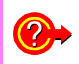

In what situations is it used?

Use to simplify reading fluctuating measurements.

#### **Data Hold Function**

This function holds measured values on the display.

#### Procedure

| Press the [HOLD/MAX MIN] but-<br>ton to activate the Data Hold func-<br>tion. | DH appears on<br>the display, and<br>the displayed<br>value is held<br>(retained). |
|-------------------------------------------------------------------------------|------------------------------------------------------------------------------------|
|-------------------------------------------------------------------------------|------------------------------------------------------------------------------------|

2. Press the [HOLD/MAX MIN] button again to measure one time and hold the measurement data.

#### **Refresh Hold Function**

- This function automatically refreshes the (held) displayed value when the measured value changes while Data Hold is active.
- The Data Hold function can be changed to the Refresh Hold function in the Power-On Options.
- 7016 instruction manual 5.4 Power-On Options

#### Procedure

| 2. | Press the [HOLD/MAX MIN] but-<br>ton for one second to cancel the<br>Refresh Hold function. | DH disappears from the display. |
|----|---------------------------------------------------------------------------------------------|---------------------------------|
|----|---------------------------------------------------------------------------------------------|---------------------------------|

## 3.3 Relative (relative display) Function

The function applies to all measurement functions, subtracting a reference value from the measured value and displaying the calculated result.

| <b>@</b> >                          | In what situations is it used? | <ul> <li>When you want to zero out<br/>the internal resistance of<br/>probes</li> <li>When you want to read only<br/>the difference (offset) of a<br/>measured value from<br/>another value</li> </ul> |
|-------------------------------------|--------------------------------|----------------------------------------------------------------------------------------------------|
| • When you<br>racy meas<br>mV DC or |                                | • When you want high-accuracy measurement in the 50 mV DC or DCA ranges                                                                                                    |

#### Procedure

| <b>1.</b> Press the [ <b>REL</b> ] button to activate the Relative function. | $\Delta$ appears on the display. |
|------------------------------------------------------------------------------|----------------------------------|
|------------------------------------------------------------------------------|----------------------------------|

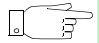

#### At this point,

- The displayed value becomes the reference for subsequent measurements, and is redisplayed as zero.
- If measured data is at overload level, [OL] appears on the display.

| 2. | Press the [ <b>REL</b> ] button again to cancel the Relative function. | ▲ disappears<br>from the display |
|----|------------------------------------------------------------------------|----------------------------------|
|----|------------------------------------------------------------------------|----------------------------------|

## 3.4 1-ms Peak Hold Function

- Works with voltage and current measurement functions
- Shows the peak value of an input signal waveform

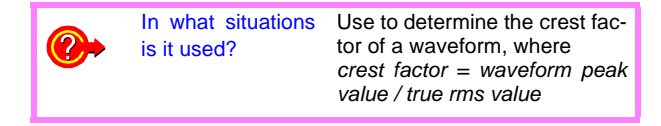

#### Procedure

| 1. | Hold the [AC/DC] button for one second to activate the 1-ms Peak Hold function. | DH MAX appears on the display. |
|----|---------------------------------------------------------------------------------|--------------------------------|
|----|---------------------------------------------------------------------------------|--------------------------------|

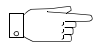

At this point,

- The measurement displayed when the function was activated is held (retained).
- If auto-ranging was enabled, manual ranging is activated with the currently operative range retained.

• Pressing the [HOLD/MAX MIN] button updates the displayed (held) MAX and MIN values.

| Display indication | Measurement<br>value |
|--------------------|----------------------|
| DH MAX             | Maximum value        |
| DH MIN             | Minimum value        |

- The beeper sounds when a new maximum or minimum value is measured.
- Pressing the **[DUAL]** button resets the MAX and MIN values and restarts 1-ms Peak Hold operation.

The maximum (MAX) and minimum (MIN) display mode are not changed.

| ^          |  |
|------------|--|
| · /        |  |
| <b>_</b> . |  |
|            |  |

Press the [AC/DC] button for one second to cancel the 1-ms Peak Hold function. DH MAX disappears from the display.

## 3.5 Dual Display Function

This function simultaneously monitors two different measurement parameters (voltage, current, frequency, duty cycle or pulse width) of one signal.

#### Procedure

- **1.** Press the [DUAL] or [Hz] button to activate dual display.
  - Pressing the [DUAL] button selects the Dual Display mode
     Pressing it repeatedly changes the display as follows.

| Function<br>Selector<br>Position   | Primary<br>Display          | Secondary Display       |
|------------------------------------|-----------------------------|-------------------------|
| ····/∼V Voltage (V)<br>measurement | Voltage (V)                 | Frequency measurement   |
|                                    | measurement                 | Source function display |
| mV V<br>m                          | Voltage (mV)<br>measurement | Frequency measurement   |
|                                    |                             | Source function display |
| mA                                 | Current (mA)<br>measurement | Frequency measurement   |
|                                    |                             | Source function display |

#### 42 3.5 Dual Display Function

(2) Press the [Hz] button to activate frequency measurement (or duty cycle or pulse width) in the Dual Display mode.

Pressing it repeatedly changes the display as follows.

| Function<br>Selector<br>Position | Primary<br>Display | Secondary Display           |
|----------------------------------|--------------------|-----------------------------|
| /~V                              | Frequency          |                             |
|                                  | Duty cycle         | Voltage (V)<br>measurement  |
|                                  | Pulse width        |                             |
| mV                               | Frequency          | Voltage (mV)<br>measurement |
|                                  | Duty cycle         |                             |
|                                  | Pulse width        |                             |
| mA                               | Frequency          |                             |
|                                  | Duty cycle         | Current (mA)<br>measurement |
|                                  | Pulse width        |                             |

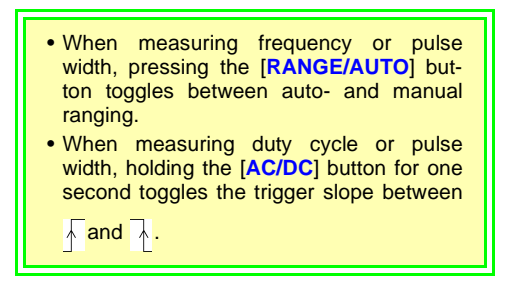

To cancel the Dual Display mode

- When pressed [DUAL] button at procedure 1. :
- 2. Press [DUAL] button again.
  - When pressed [Hz] button at procedure 1. : Hold the [Hz] button for one second.

## 3.5 Dual Display Function

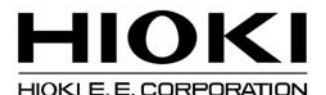

#### HEAD OFFICE

81 Koizumi, Ueda, Nagano 386-1192, Japan TEL +81-268-28-0562 FAX +81-268-28-0568 E-mail: os-com@hioki.co.jp URL http://www.hioki.com/ (International Sales and Marketing Department)

#### HIOKI USA CORPORATION

6 Corporate Drive, Cranbury, NJ 08512, USA TEL +1-609-409-9109 FAX +1-609-409-9108

Edited and published by Hioki E.E. Corporation Technical Support Section

- All reasonable care has been taken in the production of this manual, but if you find any points which are unclear or in error, please contact your supplier or the International Sales and Marketing Department at Hioki headquarters.
- In the interests of product development, the contents of this manual are subject to revision without prior notice.
- The content of this manual is protected by copyright. No reproduction, duplication or modification of the content is permitted without the authorization of Hioki E.E. Corporation.

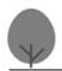

Printed on recycled paper Printed in Japan